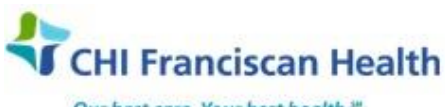

Our best care. Your best health."

**WORK INSTRUCTION** 

M-W-TS-0343-00

# **PATIENT PROFILES & MAKING A PATIENT KNOWN IN SAFETRACE**

St. Joseph Medical Center, Tacoma, WA St. Francis Hospital, Federal Way, WA St. Clare Hospital Lakewood, WA St. Anthony Hospital Gig Harbor, WA
 St. Elizabeth Hospital Enumclaw, WA
 Highline Medical Center Burien, WA

Harrison Medical Center, Bremerton, WA
 Harrison Medical Center, Silverdale, WA
 PSC

## PURPOSE

To describe how to open a patient profile and define the process whereby a patient <u>not</u> currently found in SafeTrace (Tx) can be electronically brought into Safetrace Tx database.

## BACKGROUND

SafeTrace Tx is an LIS Blood Bank program which is independent of Epic. When a patient is registered in Epic, the patient information is available to Safetrace, but that information will remain in the background until an order for Blood Products or TS Testing is placed. The process of pulling the existing Epic information into Safetrace where that patient and that encounter (CSN) can be used is the process of making a patient "Known". If you can find the patient in Epic or Beaker you should be able to make them "Known" to Safetrace TX.

## **RELATED DOCUMENTS**

| Patient Visit Management                            |
|-----------------------------------------------------|
| Emergency Release of Blood Products - Known Patient |
| Emergency Release Policy – SAH, SCH, SEH, SFH       |
| Patient Visit Management                            |
|                                                     |

#### **STEPS**

#### A. OPENING A PATIENT PROFILE

1. In the Patient Order Module: Select File > Open > Patient. The Open Patient window opens.

|                                                           | Effective Date: 05/18/2018 | Page 1 of 8 |
|-----------------------------------------------------------|----------------------------|-------------|
| Unauthorized use or copying of this document is prohibite | d by FHS.                  |             |

| 🚺 Patient | /Order - Validat      | ion          |           |        |                    |               |           |                   |         |               |      |
|-----------|-----------------------|--------------|-----------|--------|--------------------|---------------|-----------|-------------------|---------|---------------|------|
| File Edit | Patient Orde          | rs WorkLog R | esults Pr | oduct  | Utilities Option   | Window        | Help      |                   |         |               |      |
| 8 🖻       | B                     | **           | ф ю       | 4      | ? ?{] PW F         | S RE          | CM DTB    | вот               | ws MV   | v aw          | e OP |
| Í         | Open Patient          |              |           |        |                    |               |           |                   |         |               | ×    |
|           | Patient <u>I</u> D:   | <u>S</u> S   | SN:       |        | <u>E</u> nterprise | D:            |           |                   |         | OK            |      |
|           | <u>H</u> C <b>#</b> : |              |           |        |                    | 🗌 Inclu       | ude Merge | <u>d</u> Patients |         | Cance         | ;I   |
|           | Name                  |              |           |        |                    |               |           |                   |         | <u>Q</u> uery | /    |
|           | Last:                 |              |           | _      | Fi                 | st:           |           |                   |         | <u>F</u> ind  |      |
|           | <u>M</u> iddle:       |              |           |        |                    | ∏ So <u>u</u> | nds Like  |                   |         | <u>N</u> ew   | .    |
|           | Service <u>P</u> rovi | der:         |           |        |                    |               |           |                   | _       |               |      |
|           | MR                    | N <u>o</u> : |           |        | <u>G</u>           | ender:        | •         |                   |         |               |      |
|           | P <u>a</u> yer Prov   | ider:        |           |        |                    |               |           |                   |         |               |      |
|           | A <u>c</u> count      | No:          |           |        | <u>B</u> irth      | Date:         |           |                   |         |               |      |
|           | Externa               | ID:          |           |        | Pa <u>t</u> ient S | tatus:        | •         |                   |         |               |      |
|           |                       |              |           |        | Patients           |               |           |                   |         |               |      |
|           | Patient ID            |              | C/P       | Status | Service Provide    | MR No         | C/P       | SSN               | Birth I | Date G        | en   |
|           |                       |              |           |        |                    |               |           |                   |         |               |      |
|           |                       |              |           |        |                    |               |           |                   |         |               |      |

2. Enter the patient's last name with first name or another unique identifier to search for the patient, and then click **Query**.

**Note:** Do not use the MRN as search criteria as patients may have a conversion history in SafeTrace.

| File       Edit       Patient       Orders       WorkLog       Results       Product       Utilities       Options       Window       Help |
|----------------------------------------------------------------------------------------------------|
| PW PS RE CM DTB BOT WS MW QW e                                                                                                    |
|                                                                                                    |
| Open Patient                                                                                                    |
| Patient ID:         SSN:          Enterprise ID:         OK                                                                                |
| HC#: Include Merged Patients Cancel                                                                                                    |
| Name Query                                                                                                    |
| Lat SAFETRACE                                                                                                    |
| Middle: Sounds Like                                                                                                    |
| Service Provider:                                                                                                    |
| MR N <u>o</u> : <u>G</u> ender: v                                                                                                    |
| Payer Provider:                                                                                                    |
| Account No: Birth Date:                                                                                                    |
| External ID: Patient Status:                                                                                                    |
| Patients                                                                                                    |
| Patient ID C/P Status Service Provide MR No C/P SSN Birth Date Gen                                                                         |
|                                                                                                    |
|                                                                                                    |

3. If patients exist that match the search criteria, the records display in the "Patients" grid of the "Open Patient" form. If no patients exist, a popup box stating "No possible Matches Found" will appear. Go to section B "Making a Patient Known" below.

|                                                           | Effective Date: 05/18/2018 | Page 2 of 8 |
|-----------------------------------------------------------|----------------------------|-------------|
| Unauthorized use or copying of this document is prohibite | d by FHS.                  |             |

4. Carefully review any names in the Patients Grid to ensure **names and DOB** match. Select the correct row in the grid and click the **OK** button. Patient information will populate all the fields. **Note:** If clicking OK results in a new window prompting to "Select Patient from ADT Holding", choose the one for your hospital.

| 👬 Patient/ | i/Order - Validation                                                 | ×,  |
|------------|----------------------------------------------------------------------|-----|
| File Edit  | Patient Orders WorkLog Results Product Utilities Options Window Help |     |
|            | E 🔆 🐰 🗅 🖻 🖘 🖄 ? ? (1 PW PS RE CM DTB BOT WS MW QW e OF               | b e |
|            | Open Patient                                                         |     |
|            | Patient <u>I</u> D: <u>S</u> SN: <u></u> <u>E</u> nterprise ID: OK   |     |
|            | HC#: Include Merged Patients Cancel                                  |     |
|            | Name Query                                                           |     |
|            | Last SAFETRACE First DEREK                                           |     |
|            | Middle: Sounds Like New                                              |     |
|            | Service Provider:                                                    |     |
|            | MR No: Gender: V                                                     |     |
|            | Payer Provider:                                                      |     |
|            | Account No: Birth Date:                                              |     |
|            | E <u>x</u> ternal ID: Paţient Status: ▼                              |     |
|            | Patients (Patients Found: 1)                                         |     |
|            | Patient ID C/P Status Service Provide MR No C/P SSN Birth Date C     |     |
|            | 124 SAFETHACE, DERETC A SJMC 1001301210 C 333-73-367610/13/1371 K =  |     |
|            |                                                                      |     |
|            |                                                                      |     |
|            |                                                                      |     |

5. If there is a *partial match* with a patient visit in ADT, the *Choose to Make ADT Visit(s) Available-Update patient Information from ADT Holding window* **opens.** This requires a review of the information about to be updated.

|                                                           | Effective Date: 05/18/2018 | Page 3 of 8 |
|-----------------------------------------------------------|----------------------------|-------------|
| Unauthorized use or copying of this document is prohibite | d by FHS.                  |             |

| Choose to Make Al                       |                       |                   |                  |                 |                | Holding X    |
|-----------------------------------------|-----------------------|-------------------|------------------|-----------------|----------------|--------------|
| Patient ID:                             |                       |                   |                  |                 |                | Yes          |
| Patient and ADT MI<br>Provider ID: SJMC | RN for Provi<br>C St. | der<br>Joseph Mea | dical Center     |                 |                | No           |
| Patient MRN:                            |                       | AI                | DT MRN:          |                 |                | Cancel       |
| ADT                                     | Visit(s) For          | MRN To Be         | Made Available   | lf Chosen (Reco | ords Found: 1) |              |
| Patient Visit Type                      |                       |                   | Admission Date   | Discharge Date  | e Location ID  | ) Sub-Loca 🔺 |
| • 0                                     | Outpatient            | visit             | 02/13/2017       |                 | SJMC           | SAHMMP       |
|                                         |                       |                   |                  |                 |                |              |
|                                         |                       |                   |                  |                 |                |              |
|                                         |                       |                   |                  |                 |                | <u> </u>     |
| Hematology Results i                    | in Holding? I         | ٩o                |                  |                 |                |              |
|                                         | Patient Info          | mation To I       | Re Undated If Ch | osen (Becords   | Found: 3)      |              |
| Change Indicator                        | Information           | Tune              | Current          | A               | DT             |              |
|                                         | Ethnicity             | 1300              | 8                | 1               |                |              |
| -                                       | Contact Na            | me - Friend       |                  |                 |                |              |
| x                                       | Contact Ph            | one - Friend      |                  |                 |                |              |
|                                         |                       |                   |                  |                 |                | -            |
| •                                       |                       |                   |                  |                 |                |              |
| Pa                                      | tient Informa         | tion That M       | atches ADT Info  | rmation (Record | s Found: 11)   |              |
| Information Type                        |                       | Current           |                  | ADT             |                |              |
| Date of birth                           |                       |                   |                  |                 |                |              |
| Patient First name                      | :                     |                   |                  |                 |                |              |
| Gender                                  |                       |                   |                  |                 |                |              |
| Patient Last name                       | :                     |                   |                  |                 |                | <b></b>      |
|                                         |                       |                   |                  |                 |                |              |

- Note 1: The *Patient Information to be Updated If Chosen grid* (the middle grid), identifies the patient data (Information Type) that <u>differs</u> between the SafeTrace Tx record (Current column) and the new admission information (ADT column).
- Note 2: The Patient Information That Matches ADT Information grid (the lowest grid), identifies the patient data (Information Type) that **matches** <u>both</u> the SafeTrace Tx record (Current column) and the new admission information (ADT Column). In the above Print Screen, Patient information has been redacted, however the Patient Name, Gender and DOB in both the Current and the ADT columns were identical to each other.

6. If the patient ADT info in the bottom grid has matching first, last name gender and DOB, choose **Yes** and click **OK** to accept ADT info. This will update the record in SafeTrace Tx. The Patient Profile will open with new ADT information. **NOTE:** If a pop-up "*Warning Code: GT1259" stating "Patient information in the application will be changed"*. Click "**OK**" and if prompted for a comment, type in "**Update**". These steps update any registration information that has changed since their last visit such as a phone number or emergency contact information.

If none of the patients in the Grid are the correct match, click NEW and follow steps below (start at B.
 for Making a Patient Known. IMPORTANT NOTE: If multiple files for the same patient are found (<u>different</u> Patient IDs) the files will need to be merged – contact Transfusion Services Department at SJMC or HMCB as appropriate.

## **B. MAKING A PATIENT KNOWN**

|                                                           | Effective Date: 05/18/2018 | Page 4 of 8 |
|-----------------------------------------------------------|----------------------------|-------------|
| Unauthorized use or copying of this document is prohibite | d by FHS.                  |             |

 If patients in the system match the search criteria, they appear in the Patients grid. This list should be checked carefully. When the patient does <u>not</u> exist in the system, a message will appear stating 'No possible matches found'. Always click the detail button for more information. Click **OK** on the green factor to close it.

Or patients may exist in the system that populate the grid, but are non-matching patient(s) of same name and different birthday.

**NOTE:** Be sure that the information entered was typed/spelled correctly. In Safetrace, Middle Name is a separate field. Typing the first 3 letters of the last and first name may expand your search.

| Edit Patient Orders Work                                                                                                    | Log Results Product                                                                                                    | Utilities Options Wir                                                                                                    | ndow Help                                      |                                           |
|----------------------------------------------------------------------------------------------------|----------------------------------------------------------------------------------------------------|----------------------------------------------------------------------------------------------------|------------------------------------------------|-------------------------------------------|
|                                                                                                    |                                                                                                    |                                                                                                    |                                                |                                           |
| Open Patient                                                                                                    |                                                                                                    |                                                                                                    |                                                |                                           |
| Patient <u>I</u> D:                                                                                                    | <u>s</u> sn:                                                                                                    | Enterprise ID:                                                                                                    |                                                | ОК                                        |
| HC#:                                                                                                    |                                                                                                    |                                                                                                    | Include Merge <u>d</u> P                       | atients Cance                             |
| Name                                                                                                    |                                                                                                    |                                                                                                    |                                                | Query                                     |
| Last: Test                                                                                                    |                                                                                                    | Fi <u>r</u> st: Ba                                                                                                    | ittery                                         |                                           |
| Middle:                                                                                                    |                                                                                                    | Г                                                                                                    | Sounds Like                                    | <u></u> Ind                               |
|                                                                                                    |                                                                                                    | 1                                                                                                    |                                                | <u>N</u> ew                               |
| Service Provider:                                                                                                    |                                                                                                    |                                                                                                    |                                                |                                           |
| Information: GN                                                                                                    | ОМАТСН                                                                                                    |                                                                                                    |                                                |                                           |
| Pay                                                                                                    |                                                                                                    |                                                                                                    |                                                |                                           |
|                                                                                                    | sible matches found.                                                                                                    |                                                                                                    |                                                |                                           |
|                                                                                                    |                                                                                                    | $\frown$                                                                                                    |                                                |                                           |
|                                                                                                    |                                                                                                    | ок                                                                                                    | <u>D</u> eta                                   | ail >>                                    |
| Patient ID                                                                                                    | U/PIStatus                                                                                                    | Service Provide MR No                                                                                                    |                                                | N Birth Date C                            |
|                                                                                                    |                                                                                                    |                                                                                                    |                                                |                                           |
| ient/Order - Validation                                                                                                    |                                                                                                    |                                                                                                    |                                                |                                           |
| ient/Order - Validation                                                                                                    | g Results Product Uti                                                                                                    | lities Options Window                                                                                                    | v Help                                         |                                           |
| ient/Order - Validation<br>Edit Patient Orders WorkLog                                                                                                    | g Results Product Uti                                                                                                    | lities Options Window                                                                                                    | v Help                                         |                                           |
| ient/Order - Validation<br>Edit Patient Orders WorkLog<br>Open Patient<br>Patient JD:                                                                                                    | <u>s</u> Results Product Uti                                                                                              | lities Options Window                                                                                                    | v Help                                         |                                           |
| ient/Order - Validation<br>Edit Patient Orders WorkLog<br>Open Patient<br>Patient ID:<br><u>H</u> C#:                                                                                                    | <u>SSN:</u>                                                                                                    | lities Options Window                                                                                                    | v Help                                         | - • • • • • • • • • • • • • • • • • • •   |
| ient/Order - Validation<br>Edit Patient Orders WorkLog<br>Open Patient<br>Patient ID:<br><u>H</u> C#:                                                                                                    | <u>9</u> Results Product Uti<br><u> <u> </u> <u> </u> <u> </u> <u> </u> <u> </u> <u> </u> <u> </u> <u> </u> <u> </u> </u> | lities Options Window<br>Enterprise ID:                                                                                                    | v Help                                         | -                                         |
| ient/Order - Validation<br>Edit Patient Orders WorkLog<br>Open Patient<br>Patient ID:<br>HC#:<br>Name<br>Last: Test                                                                                             | <u>SSN:</u>                                                                                                    | lities Options Window<br>Enterprise ID:                                                                                                    | v Help                                         | - • • • • • • • • • • • • • • • • • • •   |
| ient/Order - Validation<br>Edit Patient Orders WorkLog<br>Open Patient<br>Patient ID:<br>HCF:<br>Name<br>Lat: Test<br>Middle:                                                                                   | SSN:                                                                                                    | lities Options Window<br>Enterprise ID:<br>Inclu<br>Figst: Battery<br>Sour                                                                                                    | Help<br>de Merge <u>d</u> Patient              | - P                                       |
| ient/Order - Validation<br>Edit Patient Orders WorkLog<br>Open Patient<br>Patient ID:<br>HCJ:<br>Name<br>Lat: Test<br>Middle:<br>Service Provider:                                                              | Results     Product     Util       SSN:                                                                                   | lities Options Window<br>Enterprise ID:<br>Inclu<br>First: Battery<br>Sour                                                                                                    | Help                                           | - Cancel<br>Query<br>Find<br>New          |
| ient/Order - Validation<br>Edit Patient Orders WorkLog<br>Open Patient<br>Patient ID:<br>HC#:<br>Name<br>Last: Test<br>Middle:<br>Service Provider:<br>MR No:                                                   | Results     Product     Util       SSN:                                                                                   | lities Options Window<br>Enterprise ID:<br>☐ Inclu<br>First: Battery<br>☞ Sour                                                                                                    | v Help                                         | - Cancel Query Eind                       |
| ient/Order - Validation<br>Edit Patient Orders WorkLog<br>Open Patient<br>Patient ID:<br>HCJ:<br>Name<br>Lat: Test<br>Middle:<br>Service Provider:<br>MR No:<br>Payer Provider:                                 | Results       Product       Util         SSN:                                                                             | lities Options Window<br>Enterprise ID:<br>□ Inclu<br>First: Battery<br>▼ Sour<br>Gender: □                                                                                       | <pre>v Help ude Merged Patient nds Like </pre> | - Cancel<br>Query<br>Eind<br>New          |
| ient/Order - Validation<br>Edit Patient Orders WorkLog<br>Open Patient<br>Patient ID:<br>HC#:<br>Name<br>Last: Test<br>Middle:<br>Service Provider:<br>MR No:<br>Payer Provider:<br>Account No:                 | Results       Product       Util         SSN:                                                                             | lities Options Window<br>Enterprise ID:<br>□ Inclu<br>First: Battery<br>▼ Sour<br>Gender: □                                                                                       | v Help                                         | - Cancel Query Eind                       |
| ient/Order - Validation<br>Edit Patient Orders WorkLog<br>Open Patient<br>Patient JD:<br>HC#:<br>Name<br>Last: Test<br>Middle:<br>Service Provider:<br>MR No:<br>Payer Provider:<br>Account No:<br>External JD: | Results       Product       Util         SSN:                                                                             | lities Options Window<br>Enterprise ID:<br>First: Battery<br>Source<br>Birth Date:                                                                                                | v Help                                         | - Cancel                                  |
| ient/Order - Validation<br>Edit Patient Orders WorkLog<br>Open Patient<br>Patient ID:<br>HCF:<br>Name<br>Last: Test<br>Middle:<br>Service Provider:<br>MR No:<br>Poyer Provider:<br>Account No:<br>External ID: | Results       Product       Util         SSN:                                                                             | lities Options Window<br>Enterprise ID: □ □ Inclu<br>First: Battery<br>✓ Sour<br>Gender: □<br>Birth Date: □<br>Paţient Status: □                                                  | <pre>Help de Merged Patient nds Like </pre>    | - OK<br>SCancel<br>Query<br>Find<br>New   |
| ient/Order - Validation<br>Edit Patient Orders WorkLow<br>Open Patient<br>Patient [D:<br>HCF:<br>Mame<br>Last: Test<br>Middle:<br>Service Provider:<br>MR No:<br>Payer Provider:<br>Account No:<br>External ID: | Results       Product       Util         SSN:                                                                             | lities Options Window<br>Enterprise ID: □<br>□ Inclu<br>Figst: Battery<br>✓ Sour<br>Gender: □<br>Birth Date: □<br>Patient Status: □<br>(Patients Found: 0)<br>vice Providel MB Nn | v Help                                         | -<br>OK<br>Cancel<br>Query<br>Find<br>New |

|                                                           | Effective Date: 05/18/2018 | Page 5 of 8 |
|-----------------------------------------------------------|----------------------------|-------------|
| Unauthorized use or copying of this document is prohibite | d by FHS.                  |             |

2. Click the '**New**' button and a list of *ADT Holding Patients* is displayed. Review any listed patients which match the search criteria, taking care to double-check name and DOB. Highlight the matching patient and click OK.

| 32W:              | Enterprise ID: |                   |             |                 | ОК       |
|-------------------|----------------|-------------------|-------------|-----------------|----------|
| Name              |                |                   |             |                 | Cancel   |
| Last: wilson      |                | Figst:            | ok          |                 | Query    |
| Middle:           |                | г                 | Sounds Like |                 | Eind     |
| Gender:           | *              |                   |             |                 | None     |
| Birthdate:        |                | нса               |             | _               |          |
| ganadare. [       |                | Terr I            |             |                 |          |
| Service Provider: |                |                   |             |                 |          |
| MR Ng:            |                | 1                 |             |                 |          |
| Account No:       |                |                   |             |                 |          |
|                   |                | ADT Holding Patie | ints        |                 |          |
| Patient Name      | Service Provid | er MR No          | SSN         | Birth Date      | Gender A |
| WILSON, OK BIR    | SJMC           | 000001634         |             | 06/12/1950      | Female   |
| WILSON, OK        | SJMC           | 100100000         |             | 010/210/01/02/5 | Female   |
| WILSON, OKSANA    | WANI SFH       | 1001900005        |             | 0               | Female   |
|                   |                |                   |             |                 |          |
| 1                 |                |                   |             |                 |          |
|                   |                |                   |             |                 |          |

3. The New Patient – Using ADT Holding Defaults window opens.

If this is the correct patient, click the **ADT Visit** button. (If not correct patient, click Cancel to return to the Open Patient window and retry the search.) The *ADT Visit Holding* window will open.

|                                                                    | Effective Date: 05/18/2018 | Page 6 of 8 |  |  |
|--------------------------------------------------------------------|----------------------------|-------------|--|--|
| Unauthorized use or copying of this document is prohibited by FHS. |                            |             |  |  |

| New Patient - Using ADT Holding De | faults                           |                   |        | ×         |
|------------------------------------|----------------------------------|-------------------|--------|-----------|
| Name                               |                                  |                   |        | OK        |
| Last:                              | First                            | -                 |        | Cancel    |
| Hiddle:                            | Prefig:                          | ▼ Suffix:         |        | Find      |
| <u>s</u> sn:                       | Enterprise ID:                   |                   | -      | ADI Visit |
| Gender: M 💌 Male                   | No of Pregnancjes:               | Ethnicity: 🗨      |        |           |
| Birth Date:                        | Mother's Patient ID:             | _                 |        |           |
| HC#:                               |                                  |                   |        |           |
| Current Visit Information          |                                  |                   |        |           |
| Admission Date: 04/03/2018         | Visit Type: 0 💌 Outpatient visit | Discharge Date:   |        | _         |
| Service Provider: SJMC             | St. Joseph Medical Center        | MR No:            | 1      | 3         |
| Admit. Physician:                  |                                  | Patient Location: | SJMC - | SJMCED-B  |
| Payer Provider: SJMC               | St. Joseph Medical Center        | Agcount No:       |        |           |
| Diagnosis:                         |                                  |                   |        |           |
|                                    |                                  |                   |        |           |

4. Select the visit with the current admission date. Click OK or double click, the window will close and the visit information will populate the New Patient file.

|                                      |             | ADT Visit          |            |               | Canc |
|--------------------------------------|-------------|--------------------|------------|---------------|------|
| Service Provider ID                  | MR No       | Visit Number       | Account No | Admissioi 🔺   |      |
| SJMC                                 |             |                    |            | 04/04/20      |      |
| 33MC                                 |             |                    |            | 03/10/20      |      |
|                                      |             |                    |            |               |      |
|                                      |             |                    |            |               |      |
|                                      |             |                    |            |               |      |
|                                      |             |                    |            |               |      |
|                                      |             |                    |            |               |      |
|                                      |             |                    |            | +             |      |
|                                      |             |                    |            | ×<br>}        |      |
|                                      |             | ADT Visit Provider |            | <u>ح</u>      |      |
| Provider Role                        | Provider ID | ADT Visit Provider |            | ب<br><u>ب</u> | ļ    |
| Provider Role<br>Attending physician | Provider ID | ADT Visit Provider |            | ×<br>•        |      |
| Provider Role<br>Attending physician | Provider ID | ADT Visit Provider |            |               |      |
| Provider Role<br>Attending physician | Provider ID | ADT Visit Provider |            | ×<br>•        |      |
| Provider Role<br>Attending physician | Provider ID | ADT Visit Provider |            | ×<br>×        | ļ    |

|                                                                    | Effective Date: 05/18/2018 | Page 7 of 8 |  |  |
|--------------------------------------------------------------------|----------------------------|-------------|--|--|
| Unauthorized use or copying of this document is prohibited by FHS. |                            |             |  |  |

5. Click **OK** to open the Patient Profile and check the patient history.

| Name                       |                                  |                   |        |           |
|----------------------------|----------------------------------|-------------------|--------|-----------|
| Last:                      | First:                           | -                 | _      | Cancel    |
| Middle:                    | Prefig:                          | ▼ Suffix:         |        | Eind      |
| <u>s</u> sn:               | Enterprise ID:                   |                   | -      | AD1 Visit |
| Gender: M 💌 Male           | No of Pregnancjes:               | Ethnicity: 🗨      |        |           |
| rth Date:                  | Mother's Patient ID:             | _                 |        |           |
| HC#:                       |                                  |                   |        |           |
| Current Visit Information  |                                  |                   |        |           |
| Admission Date: 04/03/2018 | Visit Type: 0 💌 Outpatient visit | Discharge Date:   |        |           |
| Service Provider: SJMC     | St. Joseph Medical Center        | MR No:            | 1      |           |
| Admit. Physician:          |                                  | Patient Location: | SJMC - | SJMCED-B  |
| Pager Provider: SJMC       | St. Joseph Medical Center        | Account No:       | L      |           |
| Diagnosis:                 | 1                                |                   |        |           |

## **C. POTENTIAL DUPLICATE PATIENTS**

The system will alert the user when a new patient is entered whose information closely resembles the information for a patient that exists in the system, by opening a *Display Duplicate Patients* window. The Patient whose info you just entered will display at the top and the potential duplicate(s) will appear in the grid at the bottom.

1. Carefully compare the information for the patient just entered with the patient that exists in the system. Determine whether the patient is a duplicate.

- If the situation needs to be investigated further before making a decision, click Cancel
- If it is determined that the patients are duplicates (the same patient) click **Cancel**. Open the patient profile for the existing patient, and check the patient history, or whatever task you were performing.
- If it is determined that the patients are not duplicates, click **OK**. This creates your patient as a new patient in the system. (A yellow pop-up window will alert you to this; click **OK**).

**NOTE:** When creating a new patient with closely matching identifying information, the system may ask the user again if this patient is a duplicate patient by opening the *Display Duplicate Patients* window. To tell the system to stop asking if this patient is a duplicate patient, define the Patient as Not a Duplicate. In the Duplicate Patients grid change the "Y" in the Show as Duplicate column to an "N" and enter a required comment in the Comment column (e.g., Gender mismatch, or DOB mismatch). This step may be left for later or for SJMC or HMC TS staff.

#### REFERENCES

Safetrace TX Patient/Order education (E-0011.0, July 2015)

|                                                           | Effective Date: 05/18/2018 | Page 8 of 8 |
|-----------------------------------------------------------|----------------------------|-------------|
| Unauthorized use or copying of this document is prohibite | d by FHS.                  |             |